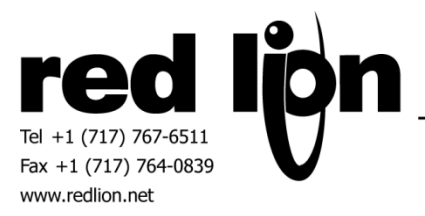

# Allen-Bradley Micro800 Series Driver (v1.01+)

# Information Sheet for Crimson v3.0+

#### **Compatible Devices**

• Allen-Bradley Micro800 Series PLCs

#### **Verified Device**

• Micro820 2080-LC20-20QBB

#### **Overview**

The Micro800 Series driver allows access to data tags in Allen-Bradley Micro800 series PLCs. It also provides a method to import tag definitions from Connected Components Workbench into Crimson 3.0+.

#### **Serial Configuration**

In Rockwell Automation's Connected Components Workbench (CCW) software open the Project Organizer window via the View Menu then double click on the controller at the top level of the tree in the Project Organizer window to open the controller tab.

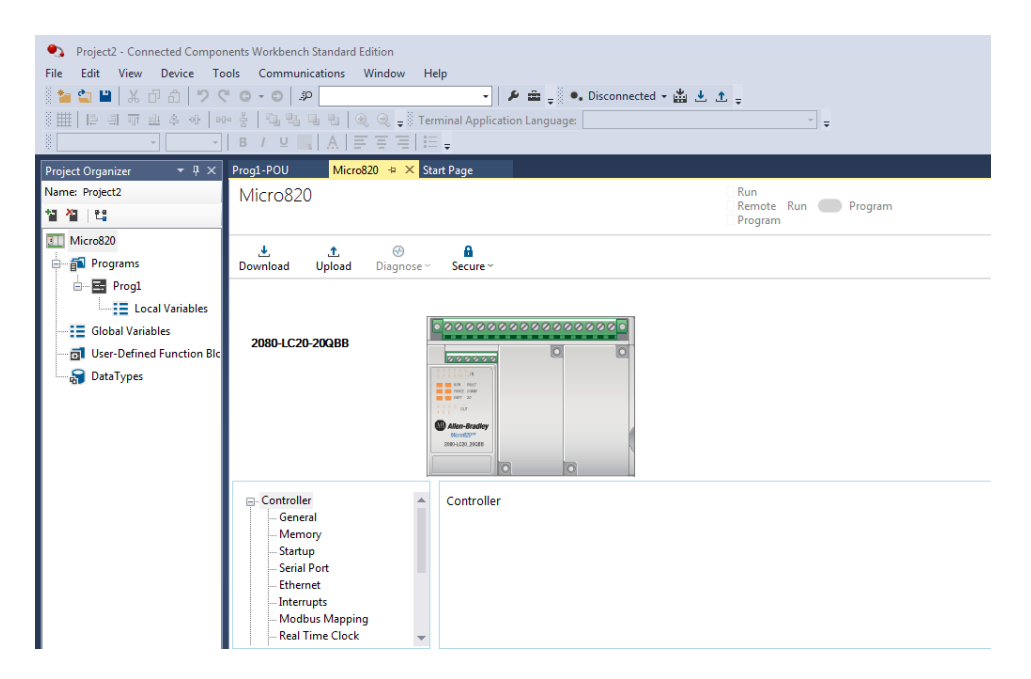

In the Controller tree within the controller tab, click on Serial Port.

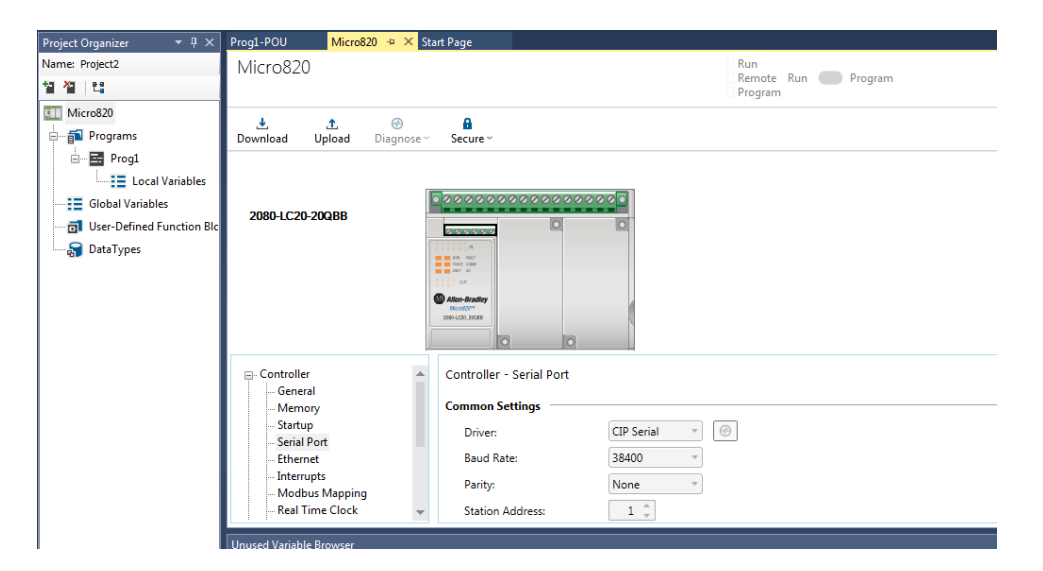

Set the Driver to CIP Serial and note/adjust the Baud Rate, Parity and Station Address in that they are suitable for the application.

In Crimson's Communications category select the desired serial port in the Communications tree and click on the Pick... button.

| Navigation Pane X         | Communications - RS-232 Comms Port      |
|---------------------------|-----------------------------------------|
| 🔊 New - 🗙                 | Driver Selection                        |
| Communications            |                                         |
| 🖻 🐢 Network               | Driver: No Driver Selected Pick         |
| 🏹 Protocol 1              |                                         |
| 🍹 Protocol 2              | Port Commands                           |
| 🍯 Protocol 3              | Class Bart Sattings                     |
| § Protocol 4              | clear Fort Settings                     |
|                           | Add Additional Device                   |
| RS-232 Program Port       |                                         |
| =0 RS-485 Comms Port A    |                                         |
| C RS-232 Comms Port       |                                         |
| =() RS-485 Comms Port B   |                                         |
| Driver Picker fo          | or Serial Port                          |
| We Keyboard               |                                         |
| Anutacture                | er <u>D</u> river                       |
| System>                   | No Driver Selected                      |
| ABB                       | DF1 Master Version 1.02                 |
| Amazon MOTT Adam          | Micro800 Master Version 1.02            |
| Azure MOTT Allen-Bradi    | lley Native Tag Addressing Version 1.01 |
| Sparkplug MOTT Alpha Gear | r Ultra 3000 Version 1.00               |
| Cumulocity REST Alstom    |                                         |
| Services     Applied Mc   | otion                                   |
| OPC UA Server Automation  | n Direct - Koyo                         |
| Time Manager B&R          |                                         |
| FTP Server                |                                         |
| Sync Manager              |                                         |
| 🚔 Mail Manager OK         | Cancel Total of 172 Drivers Available.  |
| 🚱 SQL Sync                |                                         |
| 🖃 🎆 Comms Modules         | )                                       |
| Slot 1                    |                                         |
| Slot 2                    |                                         |
| Slot 3 🗸                  |                                         |
|                           |                                         |
| Communications            |                                         |
|                           |                                         |

Find the Allen-Bradley Micro800 Master communications driver as shown above and click OK.

Modify the Baud Rate and Parity settings such that it mirrors the port settings in the CCW software.

| Navigation Pane X                  | Communications - RS-232 Comms Port         |  |  |
|------------------------------------|--------------------------------------------|--|--|
| 🙈 New - 🔀                          | Driver Selection                           |  |  |
| 🚦 Communications                   |                                            |  |  |
| E 🍄 Network                        | Driver: Allen-Bradley Micro800 Master Pick |  |  |
| 🍹 Protocol 1                       |                                            |  |  |
| Protocol 2                         | Driver Settings                            |  |  |
| 🍹 Protocol 3                       |                                            |  |  |
| Frotocol 4                         | Source Address: 0                          |  |  |
| 🖃 🖏 Serial Ports                   | Data link laver: Eull Dupley -             |  |  |
| RS-232 Program Port                | Tun-Duplex +                               |  |  |
| RS-485 Comms Port A                | Frame Validation: CRC -                    |  |  |
| = =() RS-232 Comms Port - Micro800 |                                            |  |  |
| III PLC1                           | Port Settings                              |  |  |
| Image: Comms Port B                |                                            |  |  |
| 😑 🖨 USB Host Ports                 | Baud Rate: 38400 🔻                         |  |  |
| Memory Stick                       |                                            |  |  |
| Expoard Expoard                    | Data Bits: Eight 👻                         |  |  |
| 🐑 Mouse                            | Stop Bits: One                             |  |  |
| 🖃 🥵 Connectors                     |                                            |  |  |
| 😪 Generic MQTT                     | Parity: None 👻                             |  |  |
| 😭 Amazon MQTT                      |                                            |  |  |
| 😪 Azure MQTT                       | Port Sharing                               |  |  |
| 😪 Sparkplug MQTT                   |                                            |  |  |
| Sumulocity REST                    | Share Port: No  TCP Port: 0                |  |  |
| 🖃 🍰 Services                       |                                            |  |  |
| 🙀 OPC UA Server                    | Port Commands                              |  |  |
| Time Manager                       |                                            |  |  |
| ETP Server                         | Clear Port Settings                        |  |  |
| 🥵 Sync Manager                     | Add Additional Device                      |  |  |
| 🚔 Mail Manager                     |                                            |  |  |
|                                    |                                            |  |  |

Driver settings are available as follows:

<u>Source Address</u>: Configure the unique address that will represent the Red Lion device on the CIP network.

<u>Data Link Layer:</u> Select between Full-Duplex or Half-Duplex communications. This should be configured to match the setting used by the Micro800 PLC.

<u>Frame Validation</u>: Choose from CRC or BCC for the frame validation. This should be configured to match the setting used by the Micro800 PLC.

In Crimson click on the PLC device and set the Station Number to the same number as the Station Address in the CCW software.

| Navigation Pane                                                       | Communications - RS-232 Comms Port - PLC1 |  |
|-----------------------------------------------------------------------|-------------------------------------------|--|
| 🙈 New 🗸 📉                                                             | Device Settings                           |  |
| Communications                                                        | Enable Device: Yes                        |  |
| Protocol 1                                                            | Tag Names                                 |  |
| Frotocol 3                                                            | Manage Import Export                      |  |
| ■ #① Serial Ports<br>=① RS-232 Program Port<br>=① RS-485 Comms Port A | Device Options                            |  |
| E = ■ RS-232 Comms Port - Micro800                                    | Station Number: 1                         |  |
| ■ 🛱 USB Host Ports                                                    | Transaction Timeout: 1000 📩 ms            |  |

Device settings are available as follows:

<u>Transaction Timeout:</u> This is the amount of time that the driver will wait before a transaction is considered to have failed. Shorter times will detect failures sooner, but longer times will be more tolerant of slow connections.

#### **Ethernet Configuration**

In Rockwell Automation's Connected Components Workbench (CCW) software open the Project Organizer window via the View Menu then double click on the controller at the top level of the tree in the Project Organizer window to open the controller tab.

| Project Organizer 👻 म 🗙                                                                                  | Prog1-POU Micro820 + X Start Page                                               |         |
|----------------------------------------------------------------------------------------------------|---------------------------------------------------------------------------------|---------|
| Name: Project2                                                                                           | Micro820                                                                        | Run     |
| 월 월   월                                                                                                  |                                                                                 | Program |
| Micro820                                                                                                 |                                                                                 |         |
| 로 Prog1<br>- : Cocal Variables<br>- : Global Variables<br>- 중 User-Defined Function Bic<br>- 중 DataTypes | 2080-LC20-20QBB                                                                 |         |
|                                                                                                    | Controller<br>- General<br>- Memory<br>- Startup<br>- Serial Port<br>- Ethernet |         |

In the Controller tree within the controller tab, click on Ethernet.

| Name: Project2 | Micro820                                                                                                    | Run<br>Remote Run <b>D</b> Program<br>Program                                                                                                    |
|----------------|----------------------------------------------------------------------------------------------------|----------------------------------------------------------------------------------------------------|
| Micro820       | L C ☉ A<br>Download Upload Diagnose ∽ Secure ∽                                                                                                    |                                                                                                    |
| e - I Prog1    | 2080-LC20-20QBB                                                                                                    |                                                                                                    |
|                | General     General     General                                                                                                    |                                                                                                    |
|                | Memory 💮 Diagnose                                                                                                    |                                                                                                    |
|                | Serial Port     Serial Port     Serial Po | y Port Settings Port Settings Port State:   Port State:   Port State:   Port State:   Port State:   Port State:   Port State:  Port State:  Port St |
|                | Recipe     Plug-in Modules     Vetect duplicate IP addres                                                                                                    | 55                                                                                                    |

Configure an appropriate IPv4 address according to the network requirements. Please consult your IT department for assistance if needed.

In Crimson's Communications category select an available protocol in the Network element of the Communications tree and click on the Pick... button.

| Navigation Pane                                                                                                    | ×                                                                                                    | Communications - Network - Protocol 1                                                |  |
|----------------------------------------------------------------------------------------------------|----------------------------------------------------------------------------------------------------|--------------------------------------------------------------------------------------|--|
| Communications  Network  Determine                                                                                                    | ^                                                                                                    | Driver Selection Driver: No Driver Selected Pick                                     |  |
|                                                                                                    |                                                                                                    | Port Commands<br>Delete Network Port<br>Clear Port Settings<br>Add Additional Device |  |
| □     ↓ USB Host Ports       □     Memory Stick       □     Keyboard       ↓     Mouse       □     Sconectors       ↓     Amazon MQTT       ↓     Amazon MQTT       ↓     Azure MQTT       ↓     Sparkplug MQTT       ↓     Cumulocity REST       □     ↓       ↓     OPC UA Server       ↓     ↓       ↓     ↓       ↓     ↓       ↓     ↓       ↓     ↓       ↓     ↓       ↓     ↓       ↓     ↓       ↓     ↓       ↓     ↓       ↓     ↓       ↓     ↓       ↓     ↓       ↓     ↓       ↓     ↓       ↓     ↓       ↓     ↓       ↓     ↓       ↓     ↓       ↓     ↓       ↓     ↓       ↓     ↓       ↓     ↓       ↓     ↓       ↓     ↓       ↓     ↓       ↓     ↓       ↓     ↓       ↓     ↓       ↓     ↓       ↓     ↓ | Picker for<br>nufacturer<br>5ystem><br>88<br>E Tech<br>tromag<br>Jenus<br>(en-Bradley<br>stom<br>utomation I<br>Cnet<br>unner<br>tchoff<br>tta LaserMil | er  Port  Port  Port  Port  Port  Port  Port  Port  Port Port                        |  |
| Mail Manager<br>SQL Sync<br>Gomes Modules<br>Slot 1<br>Slot 2<br>Note: 2                                                                                                    | ОК                                                                                                    | Cancel Total of 100 Drivers Available.                                               |  |

Find the Allen-Bradley Micro800 Master communications driver as shown above and click OK.

In Crimson click on the PLC device.

| Navigation Pane           | Communications - Network - Protocol 1 - PLC1 |
|---------------------------|----------------------------------------------|
| 💰 New 🗸 📉                 | Device Settings                              |
| Communications            | A                                            |
| Performance               | Enable Device: Yes 👻                         |
| 🖃 🍸 Protocol 1 - Micro800 |                                              |
| PLC1                      | Tag Names                                    |
| 🏋 Protocol 2              |                                              |
| 🏋 Protocol 3              | Manage Import Export                         |
| 🐮 Protocol 4              |                                              |
| 🖃 📹 Serial Ports          |                                              |
| =     RS-232 Program Port | Device Options                               |
| RS-485 Comms Port A       | IP Address: 192.168.1.100                    |
| C RS-232 Comms Port       |                                              |
| RS-485 Comms Port B       | Transaction Timeout: 1000 🔶 ms               |
| USB Host Ports            |                                              |
| Memory Stick              | E Advanced Settings                          |
| iiii Keyboard             |                                              |
| Mouse Nouse               | Spanning Reads: Enabled 👻                    |
| 🖃 🧱 Connectors            | Transactional Writery Frankland              |
| 💭 🙅 Generic MQTT          | Inansactional writes.                        |
| 🙅 Amazon MQTT             | Preempt Other Devices: No                    |
| 🙅 Azure MQTT              |                                              |
| Sparkplug MQTT            | Favor UI Writes: No 👻                        |
| Cumulocity REST           | Comme Delaw                                  |
| 🖃 🧱 Services              |                                              |
| OPC UA Server             |                                              |
| Time Manager              | Device Commands                              |
| 🚡 FTP Server              | Delete This Device                           |
| 👜 Sync Manager            | Add Gataway Block                            |
| 🙈 Mail Manager            | Add Gateway block                            |
| 🚱 SQL Sync                | Create Data Tags                             |

Device settings are available as follows:

IP Address: This is the IP address of the target Micro800 PLC.

<u>Transaction Timeout</u>: This is the amount of time that the driver will wait before a transaction is considered to have failed. Shorter times will detect failures sooner, but longer times will be more tolerant of slow connections.

# **Tag Creation**

The driver maintains a list of tag names that correspond to the tags configured in the Micro800 PLC. A tag import mechanism is provided, but these tags can also be manually created.

To create a tag, click on the Manage button from the device configuration page:

| Communications - Networ | k - Protocol 1 - PLC2 |
|-------------------------|-----------------------|
| Device Settings         |                       |
| Enable Device: Yes      | -                     |
| Tag Names               |                       |
| Manage                  | Import Export         |
| Device Options          |                       |
| IP Address:             | 192.168.1.100         |
| Transaction Timeout:    | 1000 ms               |

The following dialog will appear:

| Manage Tag Names | <b>X</b>                                                                                                    |
|------------------|----------------------------------------------------------------------------------------------------|
| Tag Names        | Create Tags<br>BOOL Create<br>Array<br>1 Array<br>Details<br>Type:<br>Minimum:<br>Maximum:<br>CIP Type:<br>Close |
|                  |                                                                                                    |

| Manage Tag Names | X           |  |
|------------------|-------------|--|
| Tag Names        | Create Tags |  |

To create a new tag, select the appropriate type from the drop-down box:

Then click the Create button and the following dialog will appear:

| Create Tag | × |
|------------|---|
| Tag Name   |   |
| OK Cancel  |   |

Enter the name of the tag as found in Connected Components Workbench and click OK.

| Manage Tag Names |        | ×             |
|------------------|--------|---------------|
| Tag Names        |        | Create Tags   |
| MyTag            | *      | DINT   Create |
|                  |        | Array         |
|                  |        |               |
|                  |        | Details       |
|                  |        | Туре:         |
|                  |        | Minimum:      |
|                  |        | Maximum:      |
|                  | -      | CIP Type:     |
|                  | Delete | Close         |

To create an array, click the Array checkbox and set how many dimensions the array should be, up to a maximum of 3. This will enable a corresponding box for each dimension. Enter the maximum size of the array for each dimension. The dimensions are assumed to start at index and span to the maximum dimension, inclusive. Then click create and name the tag as above. Use driver v1.01+ in Crimson 3.1+ for support of string arrays.

| Manage Tag Names                                                                                                    |             |                                                                                                    | ×   |
|----------------------------------------------------------------------------------------------------|-------------|----------------------------------------------------------------------------------------------------|-----|
| Tag Names         BigArray         CountUpBit         CountUpDone         CountUpReset         DINT_Array         DoubleArray         Global_add_bit         Global_REAL         Global_reset_bit         Global_STRING         MultiArray         MyTag | E<br>Delete | Create Tags<br>DINT Create<br>Array<br>3 10 10 10<br>Details<br>Type:<br>Minimum:<br>Maximum:<br>CIP Type: |     |
| [                                                                                                    |             |                                                                                                    | USE |

#### **Tag Import and Export**

This section will describe the procedure to export tags from Connected Components Workbench and then import the file into Crimson 3.0.

First, open the project for the Micro800 PLC in Connected Components Workbench. There are two ways to export the tags in the project to a file.

The first way is to select the Device menu from the main menu bar. Then select Export->Variables to Excel:

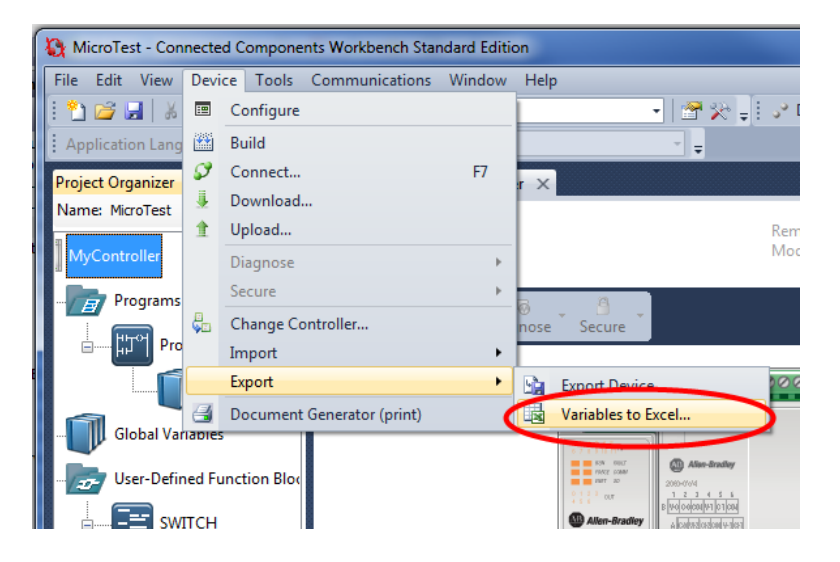

Alternatively, right-click on the controller's name, and select Export->Variables to Excel:

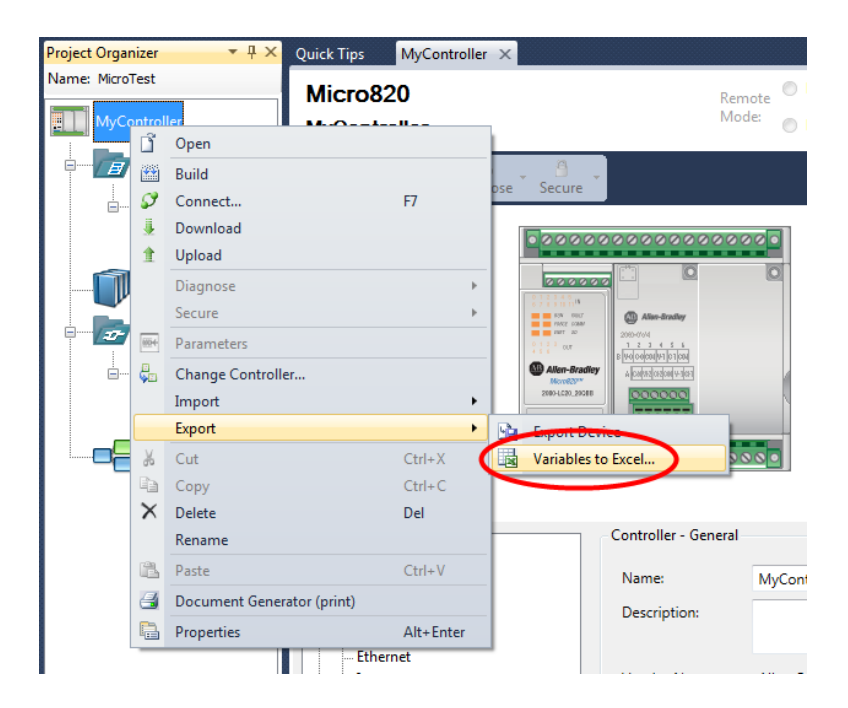

A dialog will appear. Select the desired location and name for the exported file and click the Export button:

| Variable Exp | ort/Imp | oort - Micro820  | <b>-</b> □ ×  |
|--------------|---------|------------------|---------------|
| Import Var   | iables  | Export Variables |               |
| File name    | U:\De   | sktop\test.xls   | Browse        |
|              |         |                  | Export Cancel |

Now the variables are in a spreadsheet file in Excel format, but Crimson 3.0 is unable to read Excel files directly. The file will need to be saved as a Comma Separated Values (CSV) file as described below.

First, open the exported spreadsheet file in Excel. Then, select File->Save As from the main menu bar. Select the CSV file type from the drop-down menu, and save the file:

|          | File name:    | test.xls                                                                                                    |
|----------|---------------|----------------------------------------------------------------------------------------------------|
|          | Save as type: | Excel 97-2003 Workbook (*.xls)                                                                                                    |
| Authors: |               | Excel Workbook (*.xlsx)<br>Excel Macro-Enabled Workbook (*.xlsm)<br>Excel Binary Workbook (*.xlsb)<br>Excel 97-2003 Workbook (*.xls)<br>XML Data (*.xml) |
| 0        | Hide Folders  | Single File Web Page (*.mht;*.mhtml)<br>Web Page (*.htm;*.html)<br>Excel Template (*.xltx)                                                               |
| 22       |               | Excel Macro-Enabled Template (*.xltm)                                                                                                    |
| 23       |               | Text (Tab delimited) (*.txt)                                                                                                    |
| 25       |               | Unicode Text (*.txt)                                                                                                    |
| 26       |               | XML Spreadsheet 2003 (*.xml)                                                                                                    |
| 27       |               | CSV (Comma delimited) (* csv)                                                                                                    |
| 28       |               | Formatted Tast (Space delimited) (*.prn)                                                                                                    |
| 29       |               | Text (Macintosh) (*.txt)                                                                                                    |
| 30       |               | Text (MS-DOS) (*.txt)                                                                                                    |
| 31       |               | CSV (Macintosh) (^.csv)                                                                                                    |

Now go to Crimson 3.0, and click on the import button in the driver's configuration page:

| Tag Names | ;      | <br>$\frown$ | _ |        |
|-----------|--------|--------------|---|--------|
|           | Manage | Import       | D | Export |
|           |        | $\sim$       |   |        |

Use the file selection dialog to navigate to the location where the CSV file was saved. Click the Open button and the tags in the file will be automatically created and are available to map in Crimson 3.0.

Tags can also be exported from Crimson 3.0 to a CSV file. Select the export button and use the dialog to select a name and location for the exported file. This file can be imported in other Crimson 3.0 databases.

#### Mapping to Crimson 3.0+ Tags

The "Select Address" dialog box can be found by selecting the device representing the Micro800 device in the Source drop down box of a Tag created in the Data Tag category in Crimson.

| 🕒 🗇 🗅 🔂 🖬 ២ 💷 🐁 🖻 🖺  🖓 🐼  |                                                  |
|---------------------------|--------------------------------------------------|
| Navigation Pane X         | Data Tags - Tag1                                 |
| 🧠 New 👻 🛱 🔀 🖉             | Data Format Colors Alarms Triggers Plot Security |
| Data Tags                 | Data Source                                      |
| X lag1                    | Source                                           |
|                           |                                                  |
|                           | Extent:                                          |
|                           | Manipulation:                                    |
|                           | Treat As:                                        |
|                           | Access: New Tag                                  |
|                           | Read Mode: Next                                  |
|                           | Storage: Master                                  |
|                           | PLC1                                             |
|                           | Data Scaling                                     |
|                           |                                                  |
| Select Address            | 22                                               |
|                           |                                                  |
| Tag <u>N</u> ames         | Address                                          |
| MyBoolArray               | MyDintArray                                      |
| MyDintArray               |                                                  |
| MyIntArray                | 1 2 3                                            |
| MyLintAriay<br>MyNewVar = |                                                  |
| MySintArray               | - Details                                        |
| MyStringArray1            | Details                                          |
| MyUdintArray              | Type: Long as Long                               |
| MyUsintArray              | Minimum: MyDintArray[0, 0, 0]                    |
| tagBOOL                   | Maximum MyDintArray/5 5 51                       |
| tagBYTE                   | maximum. myomorray[5, 5, 5]                      |
| tagDATE                   | CIP Type: DINT                                   |
| tagDINT                   |                                                  |
| tagDWORD                  |                                                  |
| tanINIT                   | OK Cancel                                        |
|                           | Cancer                                           |

Highlight the desired tag name and click OK. If the tag name represents an array, enter the desired offsets into the offset boxes and click OK.

For array assignments set the Extent field in the Data Source group to a value consistent with the assigned Source index and the array length as created or imported.

| Navigation Pane                               | × | Data Tag       | Data Tags - TagsPLC1.MyDintArray                 |                 |           |         |             |         |  |  |  |
|-----------------------------------------------|---|----------------|--------------------------------------------------|-----------------|-----------|---------|-------------|---------|--|--|--|
| 🥶 New 🔹 🖙 🗙 💑 🔎                               |   | Data           | Data Format Colors Alarms Triggers Plot Security |                 |           |         |             |         |  |  |  |
| Sata Tags ☐ ☐ TagsPLC1 ₩ MyBoolArray          |   | Data So<br>Sou | urce                                             | V PL            | a         | MyDint/ | \rray[1,2,3 | 3] Pick |  |  |  |
| MyDintArray<br>MyIntArray<br>MyLintArray      |   | Exte           | nt:                                              | . ▼ Ar          | ray       | 3       | ]           |         |  |  |  |
| X MyNewVar<br>X MySintArray<br>MyStringArray1 |   | Mar<br>Trea    | nipulation<br>t As:                              | : None<br>Signe | d Integer |         | •           |         |  |  |  |
| MyUdintArray<br>MyUintArray                   | _ | Acce           | ess:<br>d Mode:                                  | Read            | and Write | 2       | -           |         |  |  |  |
| I tagBOOL<br>I tagBOOL                        | 2 | Stor           | age:                                             | Non-F           | Retentive | -       |             |         |  |  |  |

#### String Access

Strings should be assigned to a string tag with the Data Source Packing element set to None as shown below.

| 🗠 New 🗸 🕞 🗶 🖧 🔎 |      | Data Format Colors Security |
|-----------------|------|-----------------------------|
| MySintArray     | •    | Data Source                 |
| MyStringArray1  |      |                             |
| MyUdintArray    |      | Source: PLC1 tagSTR Pick    |
| MyUintArray     |      |                             |
| VintArray2      |      | Extent: One Item            |
| MvUsintArray    |      |                             |
| tagBOOL         | - 11 | Length: 80 Characters       |
| X tagBYTE       |      |                             |
|                 |      | Packing: None 👻             |
|                 |      |                             |
|                 |      | Access: Read and Write      |
| X tagDWORD      |      |                             |
| X tagINT        |      | Read Mode: Entire Array 👻   |
| 🔀 tagLINT       |      |                             |
| AB WriteLINT    |      | Storage: Non-Retentive 👻    |
| WriteLREAL      |      |                             |
| Tagl REAL       |      | Data Simulation             |
| Deadl DEAL      |      |                             |
|                 |      | Simulate As: General Edit   |
| AB ReadLINI     |      |                             |
| X tagLWORD      |      |                             |
| 7 tagREAL       |      | Data Actions                |
| X tagSINT       |      |                             |
| AB tagSTR       |      | On Write: General None      |
|                 |      |                             |

Ensure that the Length property in the Data Source group is set to the same value as specified in the tag import operation.

#### 64-bit Data Access

Map 64-bit data types (LINT, ULINT, LWORD, LREAL) to a tag and set the Extent property in the Data Source group to a value two times the number of 64-bit values that this tag will represent.

| 🧠 New 👻 🛱 🗙 🖓     |   | Data    | Format     | Colors | Alarms    | Triggers | Plot | Security |      |
|-------------------|---|---------|------------|--------|-----------|----------|------|----------|------|
| MySintArray       | ~ | Data Co |            |        |           |          |      |          |      |
| 10 MyStringArray1 |   | Data 30 | uice       |        |           |          |      |          |      |
| X MyUdintArray    |   | Sou     | rce:       | PL     | C1        | tagLINT  |      |          | Pick |
| 🔀 MyUintArray     |   |         |            |        |           | -        |      |          |      |
| 🔀 UintArray2      |   | Exte    | nt:        | 🔻 Ari  | ray       | 2        |      |          |      |
| 🔀 MyUsintArray    |   |         |            |        |           |          |      |          |      |
| 🕫 tagBOOL         |   | Man     | ipulation: | None   |           |          | •    |          |      |
| X tagBYTE         |   | Trea    | + Ac:      | Ciana  | d Integer |          | -    | 1        |      |
| X tagDATE         |   | iica    |            | signer | u integer |          | •    |          |      |
| X tagDINT         |   | Acce    | ess:       | Read a | and Write |          | -    | ]        |      |
| X tagDWORD        |   |         |            |        |           |          |      | 2        |      |
| X tagINT          |   | Rea     | d Mode:    | Entire | Array     |          | •    |          |      |
| X tagLINT         |   | Stor    | -          | Non B  | Intentive |          |      |          |      |

Use the following user functions to get double values.

cstring AsTextL64(*data, radix, count*) for integers cstring AsTextR64(*data*) for reals

Where *data* is the first element in the array of the double value that will be passed as a string, *radix* is the number base to be used and *count* is the number of digits to generate.

| ata Tags | - TagsPL | .C1.Readl | INT      |                             |     |
|----------|----------|-----------|----------|-----------------------------|-----|
| Data     | Format   | Colors    | Security | ty                          |     |
| Data So  | urce —   |           |          |                             |     |
| Sou      | rce:     | 💌 Gen     | eral     | AsTextL64(tagLINT[0],10,20) | dit |
| Exte     | nt:      | 🔻 One     | Item     |                             |     |
| Leng     | ith:     | 16        | *        | characters                  |     |
| Pack     | ing:     | None      |          | -                           |     |
| Acce     | 551      | Read Or   | nly      | ~                           |     |
| Read     | d Mode:  | Entire A  | rray     | T                           |     |
| Stor     | age;     | Non-Re    | tentive  | ¥                           |     |

Use the following user functions to set double values.

void TextToL64(input, output) for integers
void TextToR64(input, output) for reals

Where *input* is a string representing a double value and *output* is the first element in the array of the double value to be set.

| Image Button 3 Properties                                                     | 23 |
|-------------------------------------------------------------------------------|----|
| Button Show Action                                                            |    |
| Action Mode Operation: User Defined                                           |    |
| Acti Edit General Action                                                      | ×  |
| Editor<br>TextToL64(TagsPLC1.WriteLINT, TagsPLC1.tagLINT[0], 10)<br>OK Cancel |    |
| Action Control                                                                |    |
| Protection: None                                                              |    |
| Enable: General true Edit                                                     |    |
| Remote: Enabled 🔻                                                             |    |
| OK Cancel                                                                     |    |

#### Crimson 3.1+ Auto Mapped Tag Creation

Red Lion's Micro800 driver version v1.01+ also supports Crimson 3.1+ automatically mapped tag creation from an imported CSV file.

First, follow the steps in the previous Tag Import and Export section to produce a CSV file suitable for import.

Next, in Crimson 3.1+ go to the Communications category and select the PLC device that represents the Micro800 device.

| Navigation Pane X      | Communications - Network - Protocol 1 - PLC1 |
|------------------------|----------------------------------------------|
| 🔏 New 🕶 🗙              | Device Settings                              |
| Communications         | Device settings                              |
| Retwork                | Enable Device: Yes 👻                         |
| Yrotocol 1 - Micro800  |                                              |
| MI PLC1                | Tag Names                                    |
| Y Protocol 2           |                                              |
| Trotocol 3             | Manage Import Export                         |
| 🏅 Protocol 4           |                                              |
| 🖃 🜒 Serial Ports       | Device Options                               |
| RS-232 Program Port    | Device Options                               |
| RS-485 Comms Port A    | IP Address: 192.168.1.100                    |
| RS-232 Comms Port      |                                              |
| =1 RS-485 Comms Port B | Transaction Timeout: 1000 📄 ms               |
| 🖃 🖨 USB Host Ports     |                                              |
| 🖬 Memory Stick 🗧       | Advanced Settings                            |
| I Keyboard             | Companies Bander                             |
| to Mouse               | spanning Reads:                              |
| 🖃 🍔 Connectors         | Transactional Writes: Enabled -              |
| 👷 Generic MQTT         |                                              |
| Search Amazon MQTT     | Preempt Other Devices: No 🔻                  |
| Search Azure MQTT      | Favor I II Writes:                           |
| Sparkplug MQTT         | No T                                         |
| Cumulocity REST        | Comms Delay: 0 ms                            |
| E Services             |                                              |
| OPC DA Server          | Device Commands                              |
| Ime Manager            |                                              |
|                        | Delete This Device                           |
| Mail Manager           | Add Gateway Block                            |
|                        | Create Data Tags                             |
| Comms Modules          | -                                            |
|                        |                                              |

Click on the Create Data Tags link in the Device Command group.

| Allen Bradley Tag Configuration                                                                              |
|----------------------------------------------------------------------------------------------------|
| Folder                                                                                                    |
| Folder Name: TagsPLC1                                                                                        |
| Name and Label                                                                                               |
| Define: Tag Names                                                                                            |
| Vame Name                                                                                                    |
| Alias                                                                                                    |
| Comment                                                                                                    |
| Data Type                                                                                                    |
| Information                                                                                                  |
| Only those tag names with legal characters and length will be used to create automatically mapped data tags. |
|                                                                                                    |
| OK Cancel                                                                                                    |

The Folder Name defines the name of the folder in the Crimson's Data Tag category in which the newly created data tags will reside. Modify the text if desired.

Use the UI elements in the Name and Label group to set the newly created tags names and/or labels based upon aspect(s) of the imported file.

| Allen Bradley Tag Configuration                                                                              | x |
|----------------------------------------------------------------------------------------------------|---|
| Folder                                                                                                    |   |
| Folder Name: TagsPLC1                                                                                        |   |
| Name and Label                                                                                               |   |
| Define: Tag Names                                                                                            |   |
| Tag Names<br>Tag Labels                                                                                      |   |
| Alias                                                                                                    |   |
| Comment                                                                                                    |   |
| 🔲 Data Type                                                                                                  |   |
| Information                                                                                                  |   |
| Only those tag names with legal characters and length will be used to create automatically mapped data tags. |   |
| OK Cancel                                                                                                    |   |

Click OK which will launch the Open File dialog box.

| -P Open File          |                |                    |                   |        |
|-----------------------|----------------|--------------------|-------------------|--------|
| O → Micro800          |                |                    |                   |        |
| Organize 🔻 New folder |                |                    |                   |        |
| ☆ Favorites           | Name           | Date modified      | Туре              | Size   |
| 🥅 Desktop             | CCW_Export.csv | 8/30/2018 3:01 PM  | Microsoft Excel C | 2 KB   |
| 🚺 Downloads           | Global.csv     | 9/25/2018 7:40 AM  | Microsoft Excel C | 738 KB |
| 🔢 Recent Places       | Global2.csv    | 9/28/2018 10:29 AM | Microsoft Excel C | 740 KB |
| Music                 | Local.csv      | 9/6/2018 1:41 PM   | Microsoft Excel C | 1 KB   |

Select the desired previously prepared for import CSV file and click OK.

Crimson will attempt to replace illegal characters with an underscore. Any remaining duplicate or illegal tag name details are shown in the Micro800 Import Error Dialog.

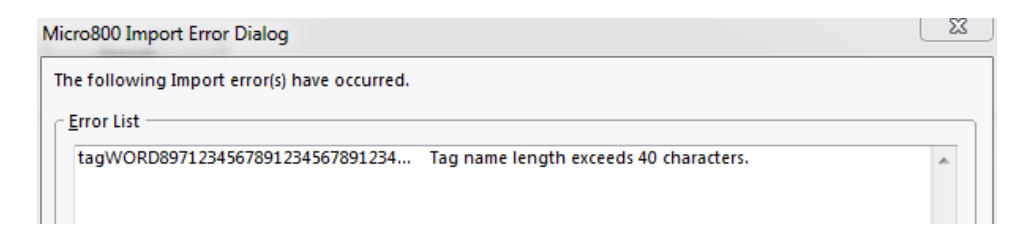

Tags are now auto created and exist in the Data Tags category in Crimson available for further configuration and usage.

| Navigation Pane 🗙 | Data Tags - TagsPLC1 |
|-------------------|----------------------|
| 🧠 New 👻 🛱 🔀 🔑 🔎   | Folder Details       |
| 🔩 Data Tags 🔹     |                      |
| 🗉 🧰 TagsPLC1      | Description: Global2 |
| W MyBoolArray     | Clarge               |
| X MyDintArray     |                      |
| X MyIntArray      |                      |
| X MyLintArray     |                      |
| X MyNewVar        |                      |
| X MySintArray     |                      |
| 1 MyStringArray1  |                      |
| X MyUdintArray    |                      |
| X MyUintArray     |                      |
| X MyUsintArray    |                      |
| 🔨 tagBOOL         |                      |
| 🔀 tagBYTE 📰       |                      |
| X tagDATE         |                      |
| X tagDINT         |                      |
| X tagDWORD        |                      |
| X tagINT          |                      |
| 🔀 tagLINT         |                      |
| X tagLREAL        |                      |
| X tagLWORD        |                      |
| 7 tagREAL         |                      |
| X tagSINT         |                      |
| AB tagSTR         |                      |
| X tagTIME         |                      |
|                   |                      |
|                   |                      |
|                   |                      |
|                   |                      |
| Communications    |                      |
| 🔁 Data Tags       |                      |
| Of Diselect Deser |                      |

Note array tags Read Mode property (in the Data Source group) is initially set to Entire Array. To improve efficiency the Read Mode can be set to On Demand as shown below.

| Navigation Pane           | Data Tag | s - TagsPL | C1.MyUi | ntArray   |          |            |          |
|---------------------------|----------|------------|---------|-----------|----------|------------|----------|
| 🧠 New 👻 🛱 🔀 🔑             | Data     | Format     | Colors  | Alarms    | Triggers | Plot       | Security |
| 🗆 🧁 TagsPLC1              | Data So  | urce       |         |           |          |            |          |
| MyBoolArray               | Sou      | irce:      | V PL    | C1        | MyUint/  | Array[0,0, | 0] Pick  |
| MyDintArray<br>MyIntArray | Exte     | ent:       | T Ar    | rav       | 31       | 1          |          |
| MyLintArray               |          |            |         | ,         |          | 1          | -        |
| MyNewVar<br>MySintArray   | Wat      | iipulation | None    |           |          |            |          |
| MyStringArray1            | Trea     | at As:     | Unsig   | ned Integ | ger      | •          |          |
| MyUdintArray              | Acc      | ess:       | Read    | and Write | e        | •          | •        |
| UintArray2                | Rea      | d Mode:    | On D    | emand     |          | -          | •        |
| tagBOOL                   | Sto      | rage:      | Non-    | Retentive | -        |            |          |
| X tagBYTE                 | Data Sc  | aling      |         |           |          |            |          |
| X tagDATE<br>X tagDINT    | Data St  |            |         |           |          | _          | 1        |
| X tagDWORD                | Sca      | ling:      | Do Not  | tScale    |          | •          |          |
| X taglini<br>X taglini    | Dat      | a From:    | 🔻 Ger   | neral     |          |            | Edit     |
| WriteLINT                 | Dat      | a To:      | 🔻 Ger   | neral     |          |            | Edit     |

Multi-dimensional arrays will have an array tag created to access a single dimension of the array.

| Navigation Pane  | × | Data Tags - TagsPLC1.MyLintArray Tag 20 🔘 🕻      |
|------------------|---|--------------------------------------------------|
| 🐗 New 🗸 🛱 🗡      |   | Data Format Colors Alarms Triggers Plot Security |
| 🖃 🗁 TagsPLC1     |   | Data Source                                      |
| AB ReadLREAL     | _ | Data Solice                                      |
| WriteLREAL       |   | Source: VIC1 MyLintArray(0.0.0) Pick             |
| MyBoolArray      |   |                                                  |
| WriteLINT        |   | Extent: Array 12                                 |
| MyDintArray      |   |                                                  |
| MyIntArray       |   | Manipulation: None 👻                             |
| MyLintArray      |   | Tract Ar                                         |
| ReadLINTArray    |   | Signed Integer                                   |
| WriteLINTArray   |   | Access: Read and Write                           |
| WriteLINTArray_1 |   |                                                  |
| WriteLINTArray_2 | = | Read Mode: Entire Array                          |
| MyNewVar         |   | Stavager New Petersting                          |
| MyNewVar_1       |   | Storage.                                         |

To access another single dimension of the multidimensional array – right click on the created array tag and select Smart Duplicate.

| Navigation Pane           | × | Data Tags - TagsPLC1.MyLintArray Ta |           |        |           |          |             | fag 20 🄇 |      |  |
|---------------------------|---|-------------------------------------|-----------|--------|-----------|----------|-------------|----------|------|--|
| 🧠 New 👻 🛱 🗙 💑 🔎           |   | Data                                | Format    | Colors | Alarms    | Triggers | Plot        | Security |      |  |
| TagsPLC1  Read(REA)       | ^ | Data So                             | urce      |        |           |          |             |          |      |  |
| WriteLREAL                |   | Sou                                 | rce:      | v PL   | C1        | MyLintA  | rray[0,0,0] |          | Pick |  |
| WriteLINT                 |   | Exte                                | nt:       | 📼 Ar   | ray       | 12       |             |          |      |  |
| MyDintArray MyIntArray    |   | Man                                 | ipulation | : None |           |          | •           |          |      |  |
| MyLintAreau               |   | Trea                                | t As:     | Signe  | d Integer |          |             |          |      |  |
| Writel Sync Panes         |   | Access:                             |           | Read   | and Write |          |             |          |      |  |
| Writel 🐇 Cut              | E | Read                                | d Mode:   | Entire | Array     |          | •           |          |      |  |
| MyNet Copy                |   | Stor                                | age:      | Non-F  | Retentive | -        |             |          |      |  |
| ReadL Z Delete            |   | Data Sca                            | aling —   |        |           |          |             |          |      |  |
| MyStri                    |   | Scali                               | ing:      | Do Not | Scale     |          | •           |          |      |  |
| MyUir Find Usage          |   | Data                                | a From:   | 🔻 Ger  | neral     |          |             |          | Edit |  |
| tagBC 🧇 Add to Watch List |   | Data                                | а То;     | 🔻 Ger  | neral     |          |             |          | Edit |  |
| tagBY T Rename            |   | Disp                                | lay From: | 🔻 Ger  | neral     |          |             |          | Edit |  |
| X tagDI Private Access    |   | Disp                                | lav To;   | 🔻 Ger  | neral     |          |             |          | Edit |  |
| TagINT                    |   |                                     |           |        |           |          |             |          |      |  |

Select the newly created tag and click on the Pick... button in the Data Source group of the Data tab.

| Navigation Pane                                  | ×                                                                                                    | Data Tags - TagsPLC | C1.MyLintArray_1 |                                                                                      |                                                                     | Tag 33 ( |
|--------------------------------------------------|----------------------------------------------------------------------------------------------------|---------------------|------------------|--------------------------------------------------------------------------------------|---------------------------------------------------------------------|----------|
| 🥶 New 👻 🛱 🔀 🎝                                    |                                                                                                    | Data Format         | Colors Alarms    | Triggers Plot                                                                        | Security                                                            |          |
| TagsPLC1     ReadLREAL     WriteLREAL            | ^                                                                                                    | Data Source         |                  | Mad int America 1                                                                    | 01                                                                  |          |
| MyBoolArray                                      |                                                                                                    | Source:             | ▼ PICI           | WyLintArray(0,1,                                                                     | J                                                                   | PICK     |
| MyDintArray                                      |                                                                                                    | Extent:             | ▼ Array          | 12                                                                                   | _                                                                   |          |
| MyIntArray<br>MyLintArray                        |                                                                                                    | Manipulation:       | None             |                                                                                      | -                                                                   |          |
| MyLintArray_1                                    |                                                                                                    | Treat As:           | Signed Integer   | •                                                                                    | -                                                                   |          |
| AB WriteLINTArray                                | Select Address                                                                                                    | Access:             | Read and Write   |                                                                                      |                                                                     | <u> </u> |
|                                                  | Tag <u>Names</u><br>MyBoolArray<br>MyDintArray<br>MyIntArray<br>MyNewVar<br>MySintArray<br>MyVdintArray<br>MyUdintArray<br>MyUdintArray<br>MyUsintArray<br>tagBOOL<br>tagBYTE |                     |                  | Address<br>MyLintArray<br>2<br>Details<br>Type:<br>Minimum:<br>Maximum:<br>CID Type: | 1 0<br>Long as Long<br>MyLintArray(0, 0, 0)<br>MyLintArray(5, 5, 5) |          |
| X tagDINT<br>X tagDWORD<br>X tagINT<br>X tagLINT | tagDINT<br>tagDWORD                                                                                                    |                     | -                |                                                                                      | ОК                                                                  | Cancel   |
| 🔽 taol REAL                                      |                                                                                                    | Simulate AS.        | • General        |                                                                                      | cur                                                                 | )        |

Enter the desired starting element and click OK.

## **Cable Information**

RS232 Serial Connection

| Micro800 | Red Lion Device |
|----------|-----------------|
| Tx       | 2 Rx            |
| Rx       | 5 Tx            |
| G        | 3/4 COMM        |

Ethernet – Standard Ethernet Cable

# **Revision History**

02/04/2016 – Created 08/30/2018 – Updated to new Crimson 3.0+ information sheet format. 10/18/2018 – Added Crimson 3.1+ Auto Mapped Tag Creation section. 10/22/2018 – Added 64-bit data access notes. 02/20/2019 – Added clarification of string array support for driver v1.01+.